# ¿ESTAS REALIZANDO TELETRABAJO?

ESTA/INFORMACIÓN PUEDE SER ÚTIL

Ainisterio de

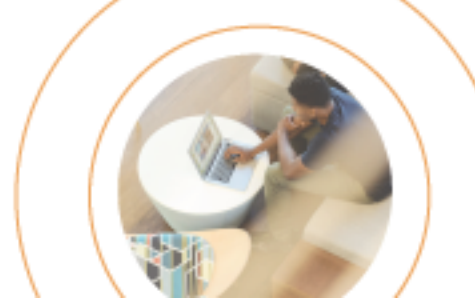

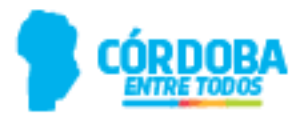

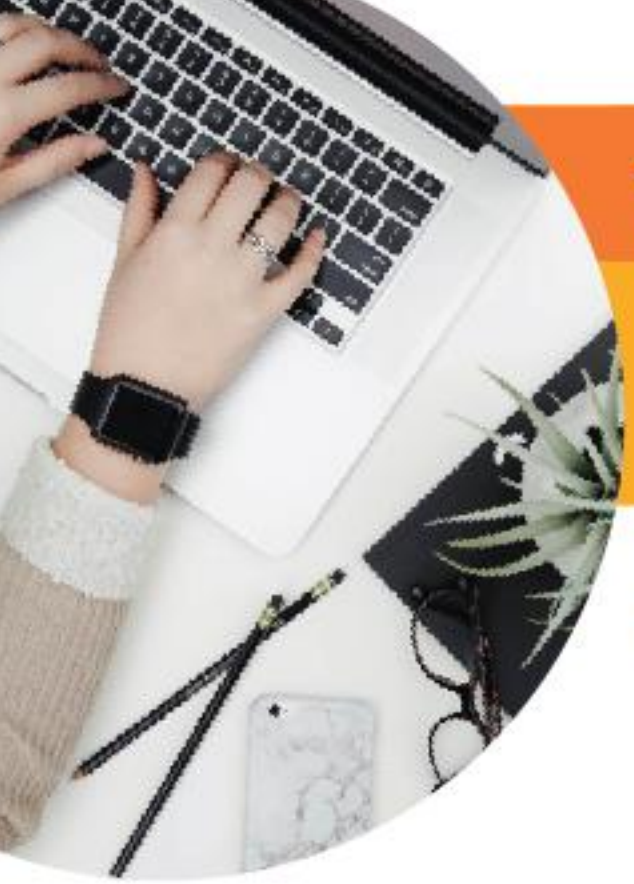

Ministerio de

## TELETRABAJO: CÓMO TRABAJAR DESDE CASA

¡Con la modalidad de teletrabajo organizar tu trabajo es más ágil y flexible! Además, tiene grandes beneficios:

REDUCIR INTERRUPCIONES

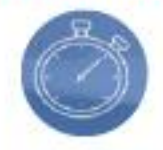

AUMENTO DE PRODUCTIVIDAD EVITAR TRASLADOS

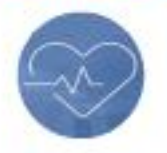

BIENESTAR

LOGRAR MAYOR AUTONOMÍA

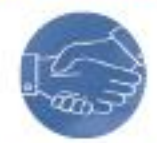

RELACION DE CONFIANZA

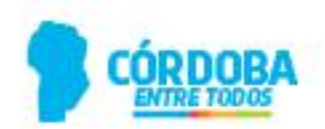

# 

1º 🗹 VERIFICAR TU CONEXIÓN DE RED

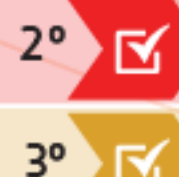

4°

CORROBORAR QUE EL OUTLOOK WEB APP (CORREO OFICIAL DE GOBIERNO) FUNCIONE CORRECTAMENTE

SI VAS A UTILIZAR APLICACIONES, VERIFICAR QUE TUS CORREOS ELECTRÓNICOS FUNCIONEN APROPIADAMENTE

PROBAR LA NAVEGACIÓN DE INTERNET

Ante problemas de conexión con el correo oficial de gobierno comunicate con tu jefe/a para que esté al tanto y pueda gestionar la solución del mismo.

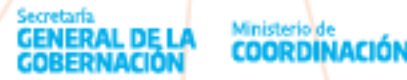

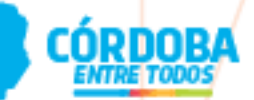

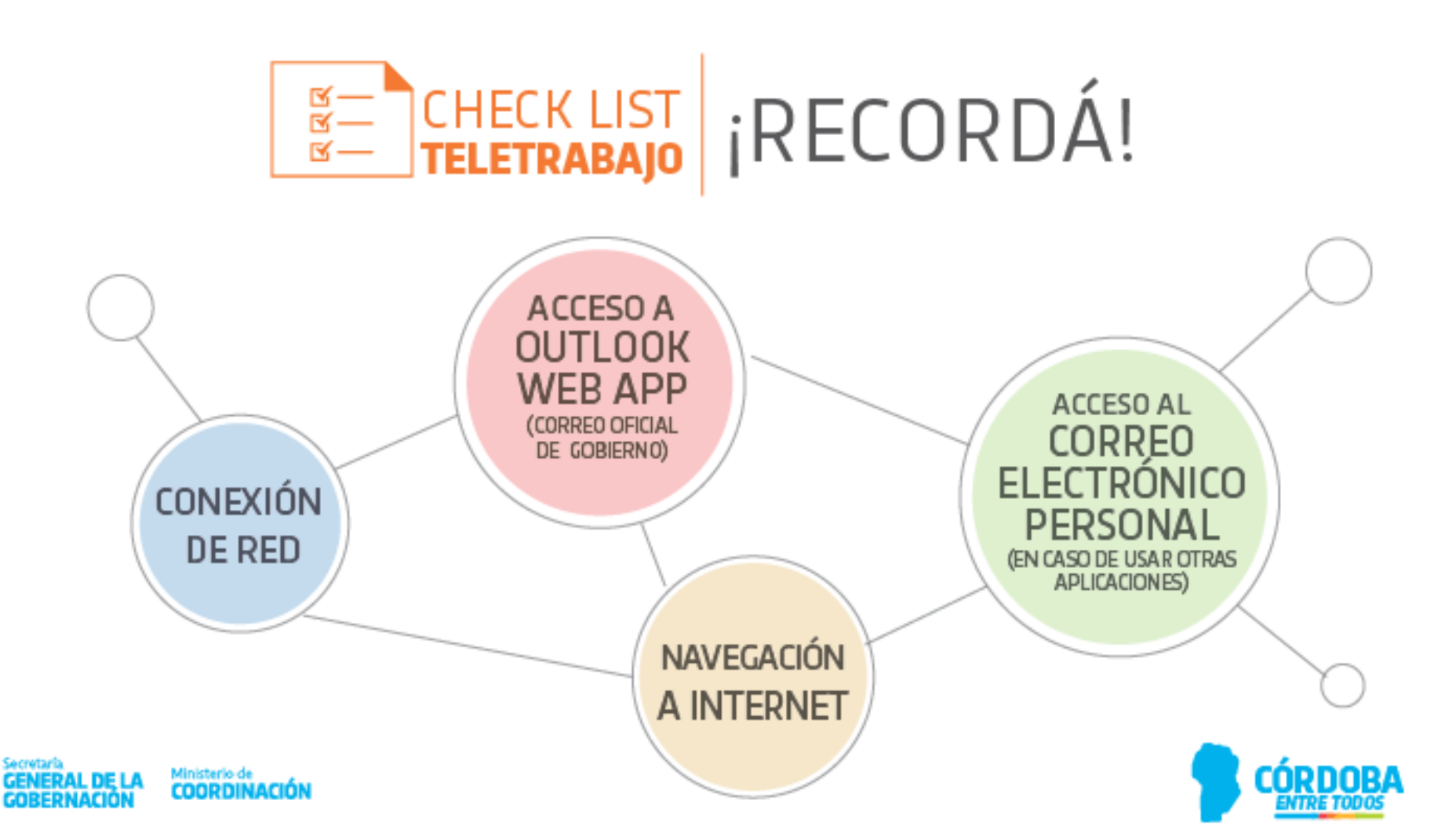

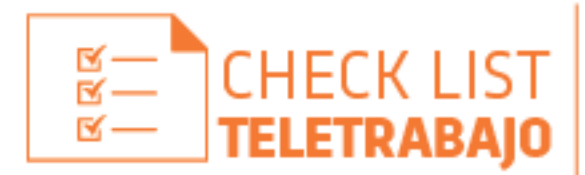

Si tenés Windows 10 u 8

1º VERIFICAR TU CONEXIÓN DE RED

### 🗹 Asegurate de estar conectado a tu red de hogar.

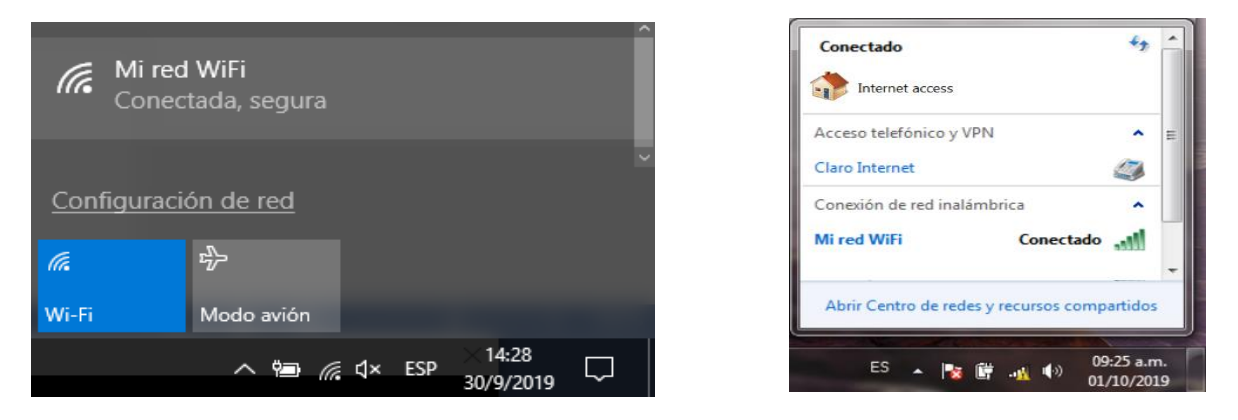

Si tenés Windows 7 o XP o VISTA

\*Se sugiere revisar la configuración si tenés otro sistema operativo.

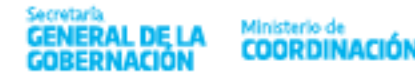

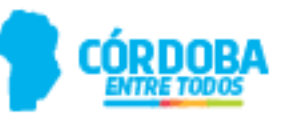

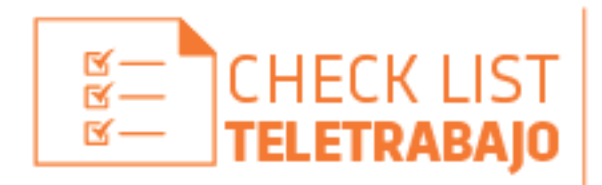

#### 2° CORROBORAR QUE EL OUTLOOK WEB APP (CORREO OFICIAL DE GOBIERNO) FUNCIONE CORRECTAMENTE

PASO I: Ingresa a http//:correo.cba.gov.ar

PASO 2: Completa los casilleros con esta Información:

| $\  \   \in \   \Rightarrow \   {\tt G}$ | G | http//:correo.cba.gov.ar                      |
|------------------------------------------|---|-----------------------------------------------|
| Aplicaciones                             | Q | http://correo.cba.gov.ar - Búsqueda de Google |
|                                          | 3 | http://:correo.cba.gov.ar                     |
|                                          |   |                                               |

Dominio: Gobiernocba\N° de Cuil

**Contraseña:** (la misma que utilizas para ingresar a la red de Gobierno).

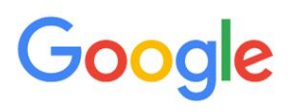

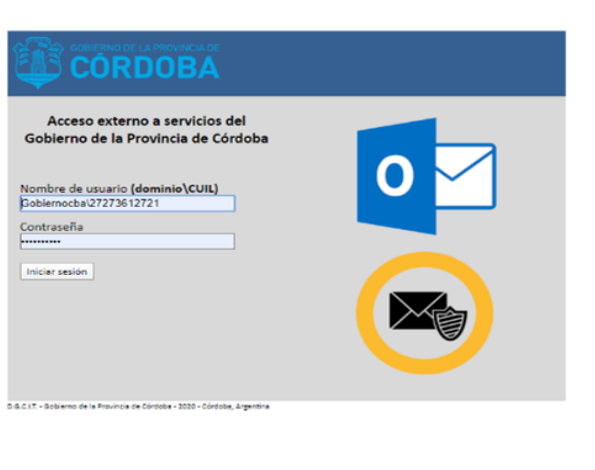

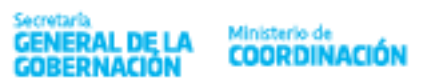

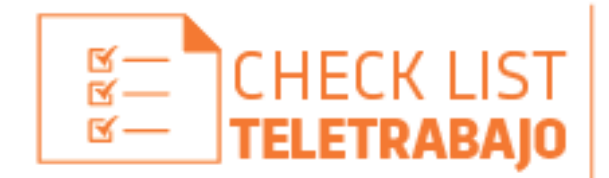

#### 3º SI VAS A UTILIZAR APLICACIONES, VERIFICAR CORREOS ELECTRÓNICOS FUNCIONEN APROPIADAMENTE

Claro AR

PASO 1: Ingresa a tu correo laboral y realiza una prueba de envío de correo a tu cuenta personal.

PASO 2: Verifica si tienes acceso a las cuentas institucionales que usas habitualmente.

Sugerencia: accede a tu correo laboral y a las cuentas institucionales desde la PC para optimizar su uso, funcionalidad y rendimiento.

\* En caso de ingresar desde el celular, para acceder a los correos institucionales, tendrás que seleccionar en el navegador WEB la opción "Sitio de Escritorio" o "Vista de Escritorio".

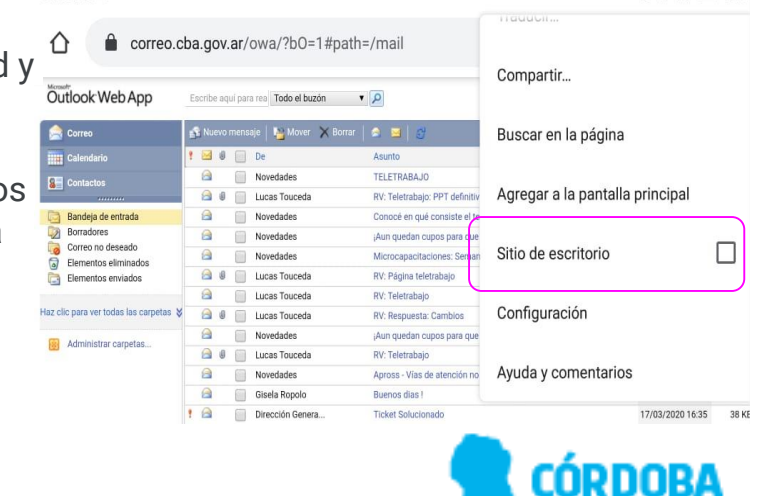

to € ... ■ 13:04

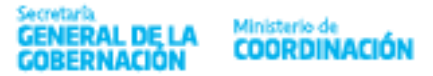

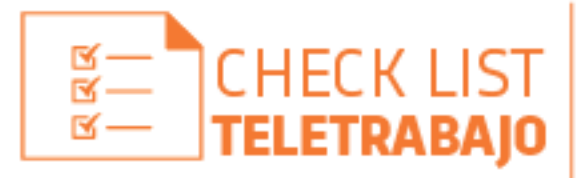

4º PROBAR LA NAVEGACIÓN DE INTERNET

Abrí el navegador e ingresa, por ejemplo a la página Web del Gobierno de Córdoba (<u>www.cba.gov.ar</u>).

Abrí otra pestaña en el navegador e ingresa a Google (<u>https://google.com.ar/</u>).

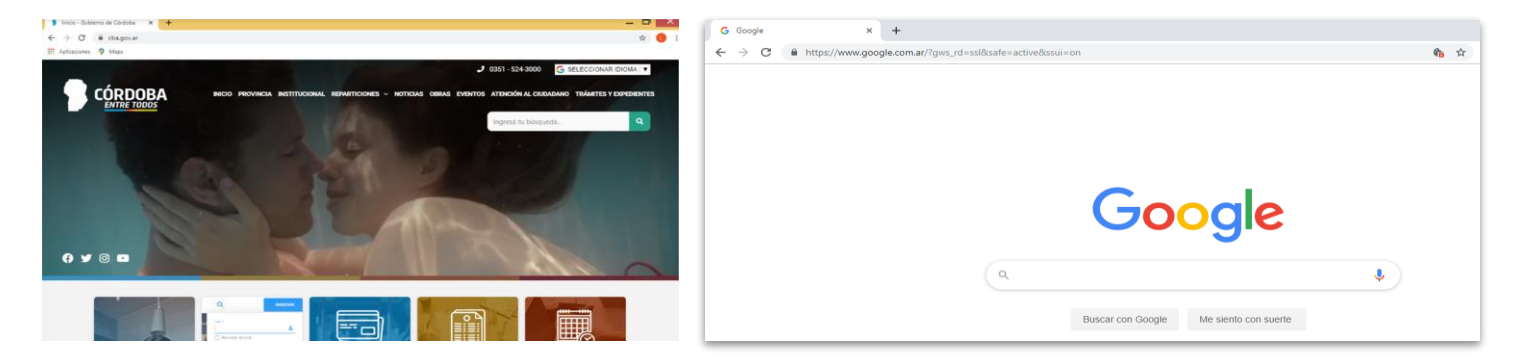

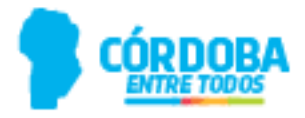

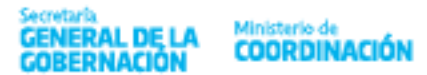

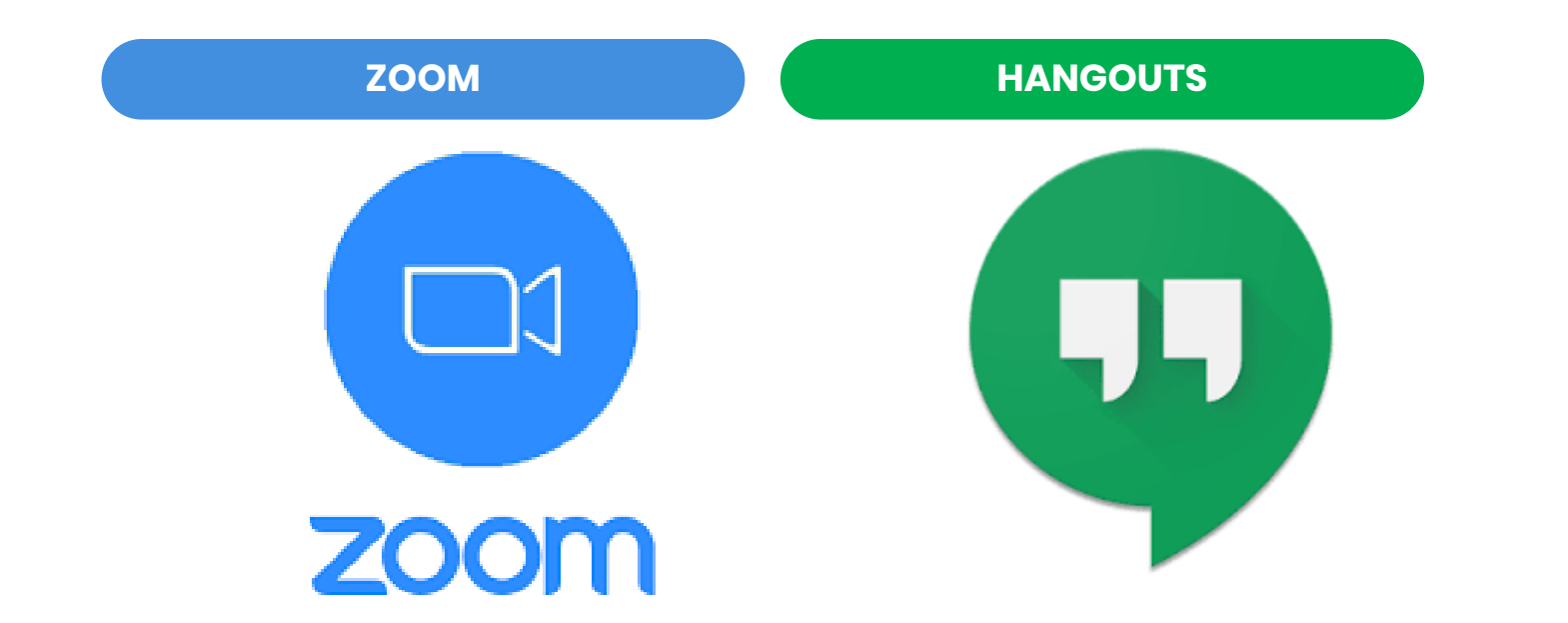

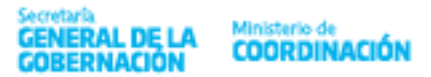

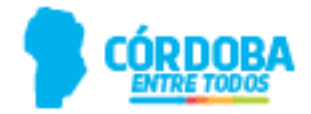

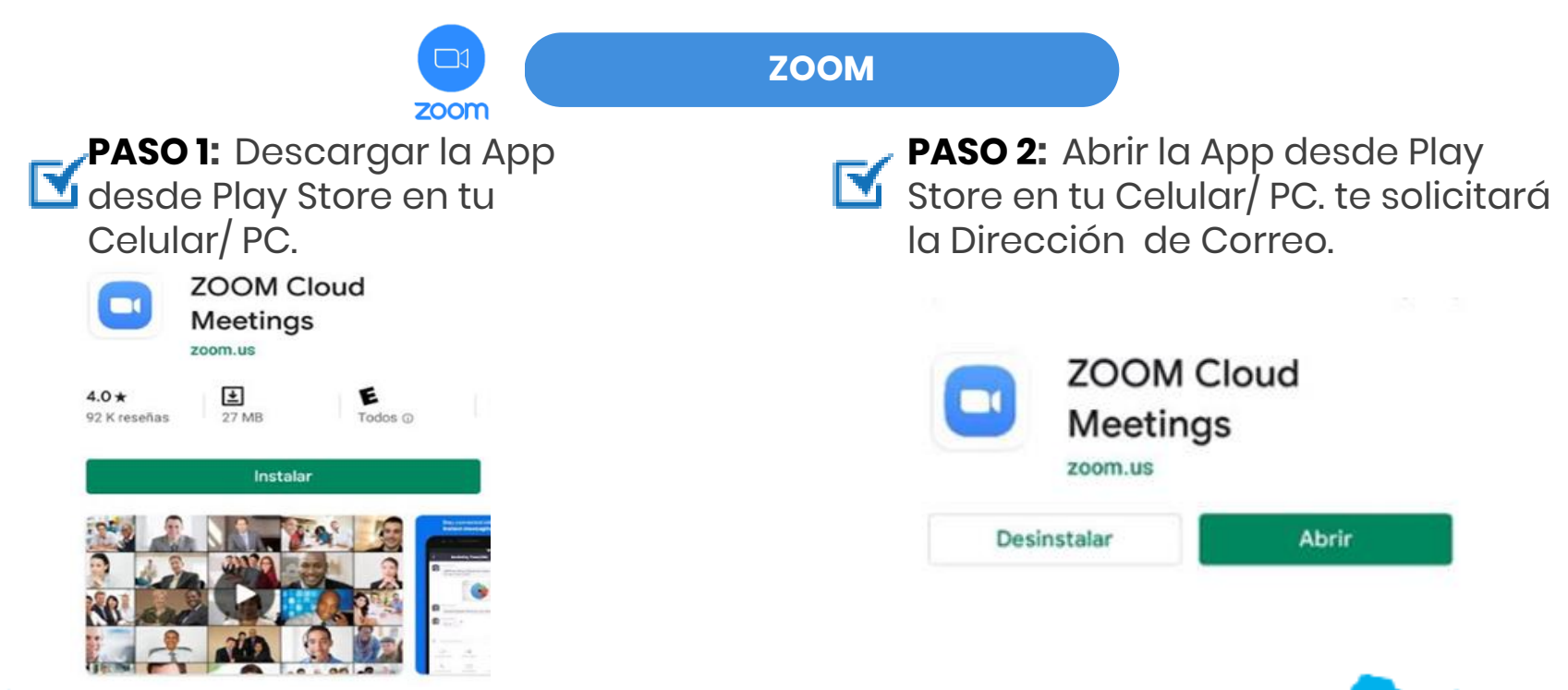

GENERAL DE LA GOBERNACIÓN COORDINACIÓN

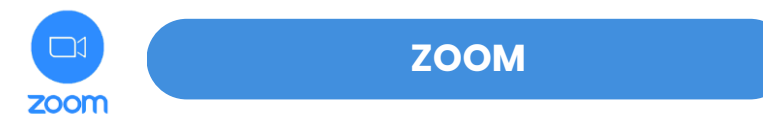

Y PASO 3: Ingresar el ID de la Reunión.

Quién organiza la reunión recibe un "ID y Contraseña de Reunión" que debe compartir a los participantes para que estos puedan ingresar en la misma.

PASO 4: Entrar a la Reunión.

Ainisterio de

En ella se puede activar el audio (micrófono) + video (cámara de video) dependiendo tu decisión de la calidad de la red que utilices. Verifica que estén encendidos.

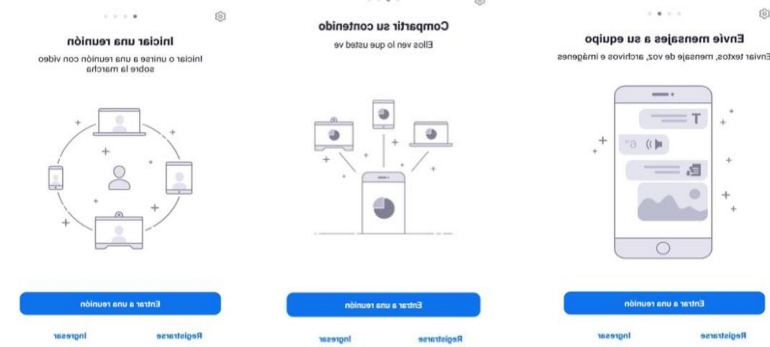

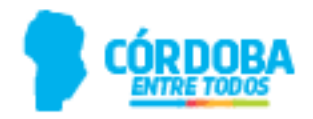

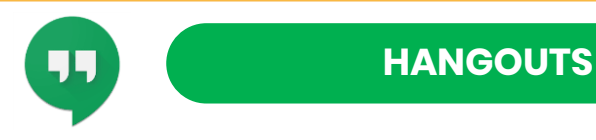

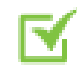

**PASO 1:** Descarga la App desde Play Store en tu Celular/ PC.

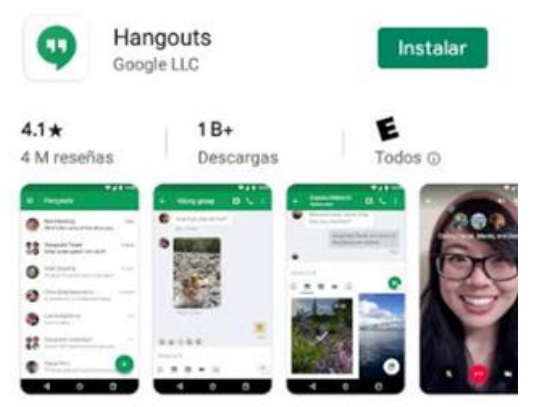

Hangouts: servicio gratuito de mensajería, video y voz

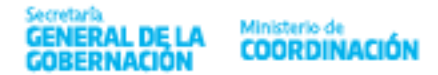

**PASO 2:** Abrir la App desde Play Store en tu Celular/ PC.

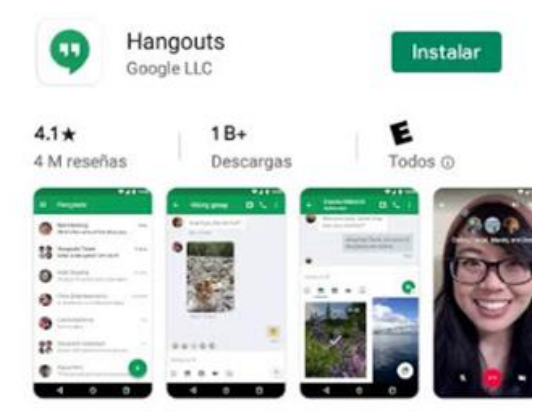

Hangouts: servicio gratuito de mensajería, video y voz

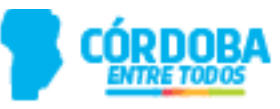

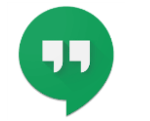

#### HANGOUTS

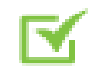

Secretaria

PASO 3: Conversación / Videollamada. Seleccionar la opción deseada. Debes cargar el contacto o permitir que la App acceda a los contactos de tu correo.

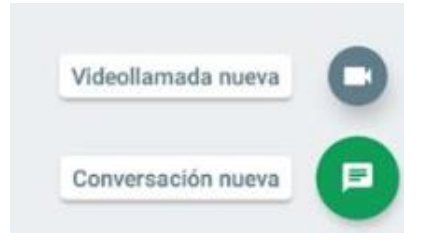

Ministerio de COORDINACIÓN PASO 4: Iniciar la Conversación/ Videollamada. Para el caso de Videollamada, se puede encender el audio + video dependiendo tu decisión de la calidad de la red que utilices.

Podés utilizar las funciones en forma individual o grupal.

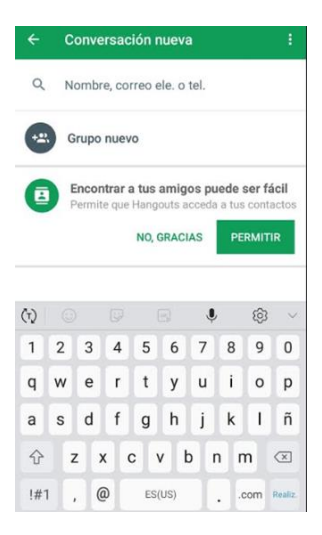

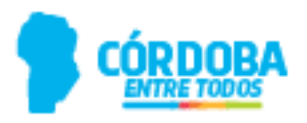

#### **OPCIONES PARA DOCUMENTOS EN LÍNEA**

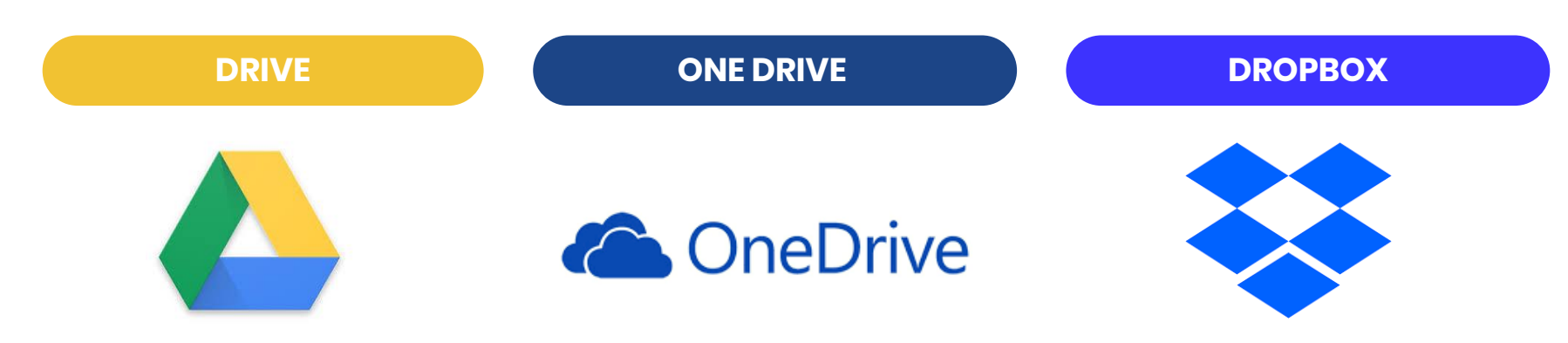

Esta aplicación de Google, tiene una gran capacidad de almacenamiento y permite organizar el trabajo, compartir archivos y editarlos en tiempo real.

Ainisterio de

Es una herramienta de Microsoft que permite centralizar documentos. Su utilidad se centra en la posibilidad de almacenar y compartir contenido abierto, sin que sea necesario contar con una cuenta de Google o Microsoft.

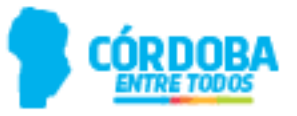

#### **OPCIONES PARA DOCUMENTOS EN LÍNEA**

PASO 1: Siempre y cuando tengas una cuenta de Gmail, podrás ingresar a la aplicación y al abrirla verás en el ordenador "Mi unidad", que contiene:

- Los archivos y las carpetas que subas o sincronices.
- Los documentos, las hojas de cálculo, las presentaciones y los formularios de Google que origines.

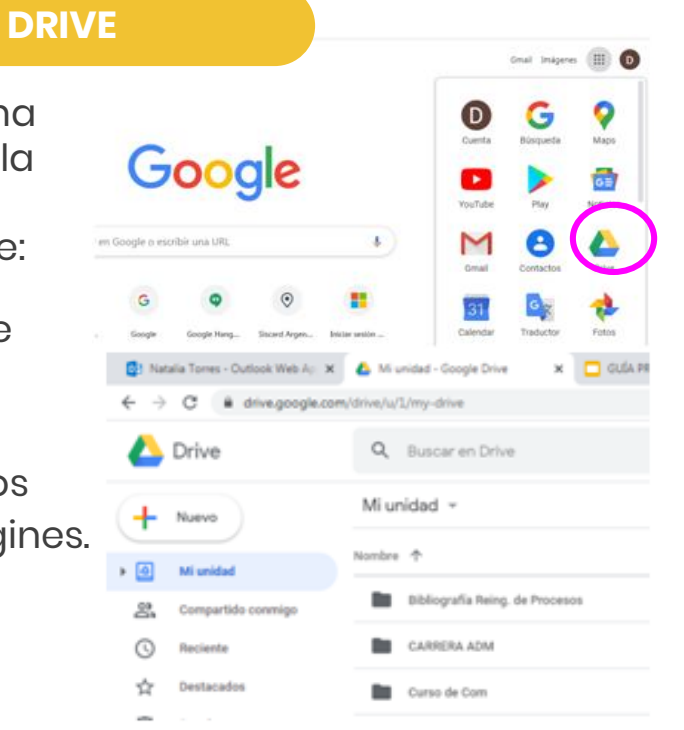

#### **OPCIONES PARA DOCUMENTOS EN LÍNEA**

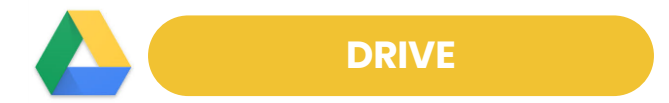

**PASO 2:** Subir o crear archivos. Puedes subir archivos y/o carpetas desde tu ordenador o crearlos en Google Drive.

| Drive                                                                    | Q                              | Buscar en Drive |  |
|--------------------------------------------------------------------------|--------------------------------|-----------------|--|
| Carpeta                                                                  |                                | ıd -            |  |
| Subir archivo                                                            | Subir archivo<br>Subir carpeta |                 |  |
| Documentos de Google Hojas de cálculo de Google Presentaciones de Google | ><br>><br>>                    | RRERA ADM       |  |

Ministerio de COORDINACIÓI

ecretaria

PASO 3: Compartir y organizar archivos.
Puedes compartir archivos (haciendo click con el botón derecho del mouse) sobre un archivo o carpeta para que otras personas puedan verlos, comentarlos o editarlos.
Para ver los archivos que otras personas han compartido contigo, ve a la sección "Compartido conmigo".

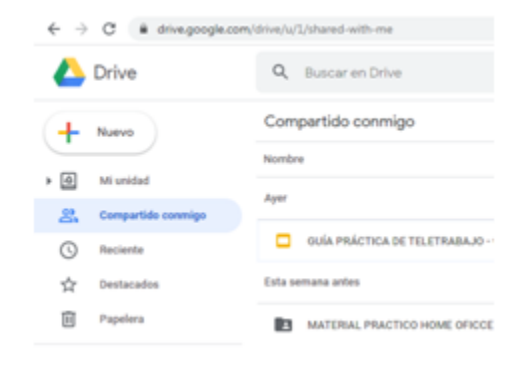

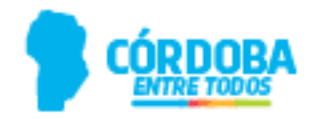

**OTRAS APLICACIONES PARA MANTENERTE COMUNICADO** 

(Recordá que son sólo algunas)

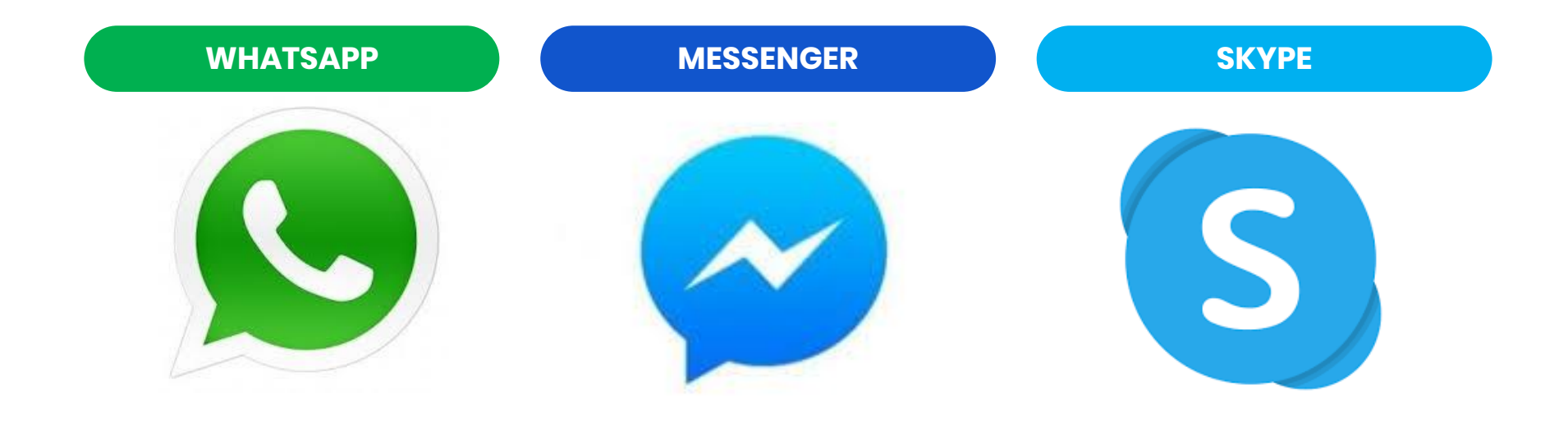

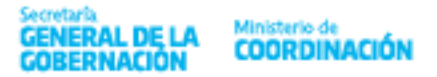

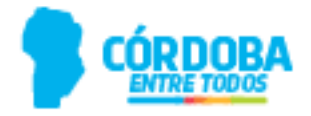

# CÓRDOBA ENTRE TODOS

### TELETRABAJO EN LA A.P.P